## Protocol DMS machtigen Medirund

- 1. Ga naar https://www.medirund.nl/menu/veehouder
- 2. Ga vervolgens naar Beheer machtigingen

| MediRund                           |                                                                                                    |  |  |  |  |
|------------------------------------|----------------------------------------------------------------------------------------------------|--|--|--|--|
| <ul> <li>Menu verbergen</li> </ul> |                                                                                                    |  |  |  |  |
| Zoek in menu Q                     | Veehouder                                                                                                    |  |  |  |  |
| Huis                               | Via dit tabblad heeft u als veehouder toegang tot de volgende functies:                                                                                                    |  |  |  |  |
| Veehouder 🗸 🗸                      | 1. Beheer machtigingen<br>Met deze functie kunt u als veehouder een machtiging afgeven aan een andere relatie (bijvoorbeeld een dierenarts). Met deze<br>machtiging kan deze relatie de beschikbare MediRund-gegevens van uw bedrijf raadplegen (meekijken). Alleen de machtigingen die<br>u zelf heef ingevoerd kunt u via deze functie ook stopzetten (beheren).                                                                                                    |  |  |  |  |
| Beheer machtigingen                | 2. Overzicht machtigingen                                                                                                    |  |  |  |  |
| Overzicht machtigingen             | Deze functie geet inzicht weike machtigingen er zijn geregistreerd op uw bedrijt. Er zijn 2 typen machtigingen. Een type voor het<br>meiden van medicijnleveranties aan de centrale database. Deze wordt door de dierenarts(en) beheerd. Het andere type is voor het<br>meeklijken (raadplegen), dit zijn o.a. de machtigingen die door u (op papier) verstrekt zijn en door een kwaliteitssysteem of controle-<br>organisatie worden beheerd in het MediRund-systeem. Deze zullen dit gebruiken ter controle op het naleven van de verplichtingen<br>die voortvloeien uit de verordening in het kader van de registratie en verantwoording van het antibioticagebruik in de rundveesector. |  |  |  |  |
| Overzicht medicijnleveranties      |                                                                                                    |  |  |  |  |
| Actuele dierdagdosering            | 3. Overzicht medicijnleveranties                                                                                                    |  |  |  |  |
| Rapportages                        | Via deze functie kunt u de voor uw bedrijt geregistreerde medicijnleveranties raadplegen.                                                                                                    |  |  |  |  |
| Dierenarts •                       | <ol> <li>Actuele clercagoosering</li> <li>Met deze functie kunt u over een bepaalde periode het kengetal Dierdagdosering berekenen.</li> </ol>                                                                                                    |  |  |  |  |
| Overig •                           | 5. Rapportages<br>Met deze functie kunt u de rapportages van de locatie van een bedrijf raadplegen. Heeft u meerdere locaties dan is het mogelijk om<br>een gecombineerde rapportage op te vragen. Voorwaarde hierbij is dat het andere UBN een machtiging voor heeft afgegeven aan                                                                                                    |  |  |  |  |
| Softwareleveranciers               | de net andere UBN.                                                                                                    |  |  |  |  |

3. Log in met uw CRV inlogcode en wachtwoord

| Inloggen           |                      |
|--------------------|----------------------|
| Gebruikersnaam     |                      |
| Wachtwoord         | Wachtwoord vergeten? |
| Aangemeld blijven  |                      |
|                    | log in               |
| 4. Klik vervolgens | op toevoegen         |
| Machtiginge        | an                   |

| vacntigingen                                                                                                   |
|----------------------------------------------------------------------------------------------------|
| telatie Cicoco381042 - Cicos                                                                                   |
|                                                                                                    |
|                                                                                                    |
| Aet deze functie kunt u een andere relatie machtigen voor het raadplegen van MediRund-gegevens van uw bedrijf. |
| ophalen toevoegen                                                                                              |

5. Vul bij Uniek bedrijfsnummer uw UBN in en bij relatie het nummer van DMS; 31237322 en klik op ophalen

| Machtigingen toevoegen        |          |  |  |  |  |  |
|-------------------------------|----------|--|--|--|--|--|
| Relatie Concession Concession |          |  |  |  |  |  |
| <b>a</b> 9                    |          |  |  |  |  |  |
| Uniek bedrijfsnummer          | 3010-12  |  |  |  |  |  |
| Relatie                       | 31237322 |  |  |  |  |  |
| ophalen                       | terug    |  |  |  |  |  |

6. Dirksen Management Support komt dan naar boven, klik op toevoegen.

| Machtigingen toevoegen       |                  |    |          |            |           |  |
|------------------------------|------------------|----|----------|------------|-----------|--|
| Relatie CRD00381042 - C Kool |                  |    |          |            |           |  |
| <b>a</b>                     |                  |    |          |            |           |  |
| Uniek bedrijfsnummer 3       | 81042            |    |          |            |           |  |
| Relatie 3                    | 1237322          |    |          |            |           |  |
| ophalen                      | terug            |    |          |            |           |  |
|                              |                  |    |          |            |           |  |
|                              |                  |    |          |            |           |  |
| Naam                         | Straat           | nr | Postcode | Woonplaats |           |  |
| Dirksen Management Support B | V Voorkoopstraat | 3  | 4112 NM  | BEUSICHEM  | toevoegen |  |

7. Klik weer op beheer machtigingen en dan op ophalen, Dirksen Management Support staat er nu tussen.

|                        | Machtigingen                         |                |              |              |            |         |                          |
|------------------------|--------------------------------------|----------------|--------------|--------------|------------|---------|--------------------------|
|                        | Relatie                              |                |              |              |            |         |                          |
| Huis                   |                                      | re relatie mae | chtigen voor | het raadpleg | jen van Me | diRund- | gegevens van uw bedrijf. |
| Veehouder              | ophalen toevoegen                    |                |              |              |            |         |                          |
| Beheer machtigingen    |                                      |                |              |              |            |         |                          |
| Overzicht machtigingen | UBN Naam                             | Straat         | Nr Postcode  | Woonplaats   | Begin      | Eind    |                          |
|                        | 381042 Dirksen Management Support BV | Voorkoopstraat | 3 4112 NM    | BEUSICHEM    | 07-10-2013 | 8       |                          |

8. We horen graag als het gelukt is, zodat we ons systeem kunnen aanvinken dat de machtiging aanstaat.

Alvast bedankt!